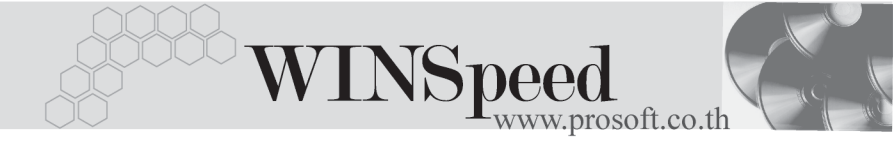

# ►►► 19. General Option

หมายถึง การกำหนดเงื่อนไขพิเศษต่างๆ เพื่อใช้ในการทำงานของโปรแกรม จะมีผลต่อข้อมูลทั้งระบบ ได้แก่

| General |                          |              |                                                  |
|---------|--------------------------|--------------|--------------------------------------------------|
| ¢       | <b>เ</b><br>กลุ่มภาษีขาย | ให้เลือกร    | หัสกลุ่มภาษีขายของบริษัท ตามที่กำหนดไว้ใน        |
|         |                          | Tax Set      | up                                               |
| •       | กลุ่มภาษีสี้ค            | ให้เลือกร    | หัสกล่มภาษีซี้คขคงบริษัท ตามที่กำหนดไว้ใน        |
| ·       | q                        | Tax Set      | nn                                               |
|         | รีได้กราดที่ใต้          | สายารถ       | อือกได้ 2 รูปแบบเอือ <b>พทธศักราช หรือ</b>       |
| •       |                          |              |                                                  |
|         |                          | ครสตศ        |                                                  |
| •       | Post GL                  | สามารถ       | เลือกวิธีการ Post GL ได้ 2 แบบ ได้แก่            |
|         | 1. Real Time F           | Post         | คือ เป็นการ Post รายการบัญชีไปยังระบบบัญชี       |
|         |                          |              | แยกประเภททันที หลังจากที่มีการจัดเก็บการ         |
|         |                          |              | บันทึกรายการรายวันจากระบบอื่นๆ แล้ว              |
|         | 2. Batch Post            |              | คือ ไม่ได้เป็นการ Post รายการบัญชี่ไประบบ        |
|         |                          |              | แยกประเภททันที หลังจากการจัดเก็บการบันทึก        |
|         |                          |              | รายการรายวันจากระบบดื่นๆ ต้องทำการ Post          |
|         |                          |              | กายหลังอีกอร์เซิ่ง Batch Post ปี้สาขารถเดือก     |
|         |                          |              |                                                  |
|         |                          | <b>3</b> 0 % |                                                  |
| •       | การบันทึกบัญจ            | ชสินคำ       | สามารถเลือกวิธิการบันทักบัญชัสนค้า ได้ 2 แบบ     |
|         |                          |              | ได้แก่                                           |
|         | 1. บันทึกสินค้าแ         | บบต่อเนื่    | อง (Perpetual Inventory)                         |
|         | 2. บันทึกสินค้าค         | เงเหลือสิ้น  | มวด (Periodic Inventory)                         |
| •       | ใช้วันที่ของเครื         | ้อง          | เป็นการกำหนดว่าการบันทึกรายการใน                 |
|         |                          |              | โปรแกรมนั้น ให้ใช้วันที่ของเครื่องคอมพิวเตอร์    |
|         |                          |              | เป็นตัว Default ให้กับ Column ที่ใช้บันทึกวันที่ |
|         |                          |              | เอกสารและสามารถตั้งอ่าเกลาใต้ก่า เกลาเพ่าใจ      |

ใส้วันที่ของระบบ

ที่ต้องการให้โปรแกรมขึ้นวันที่ใหม่ให้โดย อัตโนมัติ ซึ่งกำหนดโดยการระบุเวลาที่ต้องการ และเลือกว่าให้เป็นเวลาของวันนี้ หรือพรุ่งนี้ เมื่อถึงเวลาดังกล่าววันที่จะเปลี่ยนให้เอง เป็นการกำหนดว่าการบันทึกรายการใน โปรแกรม นั้น ให้ใช้วันที่ของระบบที่เกิดจากการกำหนดที่ Today Setting เป็นตัว Default ให้กับ Column ที่ใช้บันทึกวันที่เอกสาร เป็น Option สำหรับกิจการที่ต้องการใช้ระบบ

ใช้ระบบ Multicurrency เป็น Option สำหรับกิจการที่ต้องการใช้ระบบ Multicurrency โดยให้ Click เลือกซึ่งจะมีผลต่อ หน้าต่างบันทึกทุกเมนู และจะมี Tab Rate แสดง เพื่อใช้สำหรับบันทึกกัดราแลกเปลี่ยน

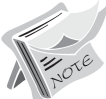

 ถ้าไม่กำหนดภาษีชื้อ -ภาษีขาย ใน General Option สามารถบันทึกซื้อ - ขาย ได้ แต่ต้องไปใส่ภาษีซื้อ -ภาษีขายเอง ที่หน้าบันทึกรายการ
 ถ้ากำหนดการ Post GL เป็นแบบ Real Time Post ในเมนูกำหนดเอกสารเชื่อม GL จะ Set ค่า Default การ Post GL เป็นแบบ Auto Post ให้อัตโนมัติ
 ข้อแตกต่างของการ Post GL แบบ Real Time Post และ Batch Post คือ แบบ Real Time Post สามารถดูงบการเงิน หรือดูรายงานแยกประเภท งบทดลองได้เลย และสามารถแก้ไขรายการได้ หากข้อมูลมีข้อผิดพลาด
 แบบ Batch Post จะไม่สามารถดูงบได้ทันที่ต้องทำการ Post GL ก่อนจึงจะดูรายงานต่างๆได้
 ถ้า Click √ หน้าข้อความ แจ้งเตือนก่อนปิดโปรแกรม ทุกครั้งที่ปิดโปรแกรม

จะมีข้อความเตือน

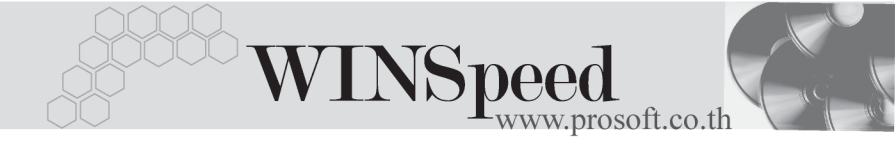

♦ Option การเข้าระบบ โปรแกรมจะ Default ไว้ที่ ใช้ INI File ให้อัตโนมัติ

| General Option                                                                                                    |                                                                                                    |  |
|----------------------------------------------------------------------------------------------------|----------------------------------------------------------------------------------------------------|--|
| กลุ่มภาษีชาย<br>กลุ่มภาษีชื่อ<br>ประเภทสินด้าชาย<br>ประเภทสินด้าชื่อ<br>ปิศักราชที่ได้<br>Post GL<br>บันทึกบัญชัสินด้าแบ<br>ເ⊙ิ ใช้วันที่ของระบบ<br>ເ⊂ิ ใช้วันที่ของระบบ<br>[♥] ใช้ระบบ Multi<br>[♥] แจ้งเตือนก่อน                                                                                                    | EX7    แยกหอก    7.00    %      EX7    แยกหอก    7.00    %      โ สินด้า    C บริการ    %      โ สินด้า    C บริการ    %      พุทธศักราช        Real Time Post        ม Periodic        ๑    มีหวันใหม่เวลา    00:00    ยองพร่งนี้      C    บริการ       Option การเข้าระบบ        C    ปริ Registry    ใช้ INI File      จะมีผลในการเข้าระบบครั้งต่อไป |  |
| Image: Constraint of the second second s | Print & Form 🖹 Report Header                                                                                                    |  |

#### ชิตัวอย่างการกำหนด General Option Tab General

# Module Option

#### สาขา

เป็นการกำหนดการบันทึกข้อมูลว่าต้องการบันทึกแบบแยกสาขา หรือรวมสาขา ซึ่งสามารถกำหนดแยกแต่ละระบบได้ เช่นบริษัทอาจจะกำหนด Option ระบบขาย (SO) บันทึกรายการแยก แต่ส่วนของการรับชำระหนี้อาจจะให้สำนักงานใหญ่เป็นผู้รับผิดชอบ ก็ได้ สำนักงานใหญ่ก็จะกำหนดระบบลูกหนี้(AR) เป็นแบบรวม เป็นต้น

| รวมสาขา | เมื่อกำหนดเป็นแบบรวมสาขา ข้อมูลที่บันทึกไว้ในสาขา  |
|---------|----------------------------------------------------|
|         | อื่นๆจะแสดงในสาขาที่กำหนดเป็นแบบรวมสาขาด้วย        |
|         | ทำให้สามารถเห็นข้อมูลของสาขาอื่นๆได้               |
| แยกสาขา | เมื่อกำหนดแบบแยกสาขา ข้อมูลที่บันทึกไว้ในสาขาต่างๆ |
|         | จะแสดงแยกกันและไม่สามารถมองเห็นข้อมูลของสาขา       |
|         | อื่นๆ ได้นอกจากของตัวเอง                           |

## ตัวอย่าง เช่น

บริษัทแบ่งออกเป็น สำนักงานใหญ่ , สาขา-1 , สาขา-2

- ถ้าสำนักงานใหญ่กำหนด Option เป็น "รวมสาขา" สำนักงานใหญ่จะมองเห็น รายการที่บันทึกไว้จาก สาขา -1 ,สาขา -2 ด้วย ถ้าสาขา -1
- กำหนดเป็น "แยกสาขา" สาขา 1 จะมองเห็นข้อมูลเฉพาะส่วนที่บันทึกของ สาขา -1 เองเท่านั้น ไม่สามารถเห็นรายการที่มาจากการบันทึกของสาขาอื่นๆ

#### Running

เป็นการกำหนดการ Running เลขที่ของเอกสาร ว่าต้องการให้มีลักษณะของการ Running เป็นอย่างไร ซึ่งกำหนดได้ดังนี้

- การ Running ข้ามเลขที่เอกสาร
  เป็นการกำหนดว่าต้องการ ให้โปรแกรมเตือนกรณีที่มีเลขที่เอกสารข้ามหรือไม่ ซึ่งสามารถกำหนดได้ 3 รูปแบบคือ
  - อนุญาต จะสามารถ Running เลขที่เอกสารข้ามได้ โดยโปรแกรมจะ
    ไม่มีการเตือนก่อนการจัดเก็บการบันทึกรายการรายวัน
  - แจ้งเตือน โปรแกรมจะแสดง Message เตือนก่อนการจัดเก็บการ บันทึกรายการรายวันว่าต้องการจัดเก็บรายการที่ข้ามนั้น หรือไม่ ถ้าต้องการก็สามารถที่จะบันทึกรายการที่ข้ามนั้นได้
  - ไม่อนุญาต จะไม่สามารถจัดเก็บการบันทึกรายการรายวัน สำหรับเอกสารที่มีการ Running เลขที่ข้ามได้
- Run เลขที่เอกสาร สามารถกำหนดรูปแบบการ Run ได้ 2 วิธีคือ
  Run เลขที่เอกสารอัตโนมัติ ถ้าเลือก Option นี้ การ Running เลขที่ เอกสารจะเป็นไปตามการกำหนด

รูปแบบที่กำหนดไว้ในเมนู **กำหนด** เลขที่เอกสาร

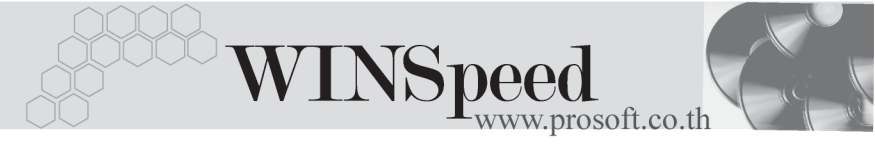

| 🛛 Run N อักขระ | ถ้าเลือก Option นี้ การ Running เลขที่ |
|----------------|----------------------------------------|
|                | เอกสารจะเป็นไปตามการกำหนด              |
|                | รูปแบบที่กำหนดไว้ในเมนู <b>กำหนด</b>   |
|                | เลขที่เอกสารแบบ N อักขระ               |
|                | ซึ่งสามารถกำหนดจำนวนอักขระที่          |
|                | ต้องการได้ โดยการระบุที่ Column        |
|                | จำนวน                                  |
| 🛛 จำนวน        | ให้ระบุจำนวนอักขระที่ต้องการ Running   |

ี้ เหระบุจานวนอกขระทตองการ Runnin กรณีที่เลือกการ Run N อักขระ

| ระบบ | a'   | าชา         | Run ข้ามเลขที่เอกสาร |           |           | Run เลขที่เอกสาร |        | จำนวน 📕 |
|------|------|-------------|----------------------|-----------|-----------|------------------|--------|---------|
|      | รวม  | แยก         | อนุญาต               | แจ้งเตือน | ไม่อนุญาต | <b>อัตโนมัติ</b> | ลักขระ |         |
| AC   | 0    | •           | $\odot$              | 0         | 0         | •                | 0      |         |
| 4D   | 0    | •           | $\odot$              | 0         | 0         | •                | 0      |         |
| 4P   | 0    | •           | $\odot$              | 0         | 0         | •                | 0      |         |
| AR   | 0    | •           | $\odot$              | 0         | 0         | •                | 0      |         |
| BG   | 0    | •           | $\odot$              | 0         | 0         | •                | 0      |         |
| СМ   | 0    | •           | $\odot$              | 0         | 0         | •                | 0      |         |
| CP   | 0    | •           | $\odot$              | 0         | 0         | •                | 0      |         |
| CQ   | 0    | •           | $\odot$              | 0         | 0         | •                | 0      |         |
| CRM  | 0    | •           | $\odot$              | 0         | 0         | •                | 0      |         |
| CS   | 0    | •           | $\odot$              | 0         | 0         | •                | 0      |         |
| EM   | 💿 EM | รวมเท่านั้น | $\odot$              | 0         | 0         | •                | 0      |         |
| FM   | 0    | $\odot$     | $\odot$              | 0         | 0         | •                | 0      |         |

### ชิตัวอย่างการกำหนด General Option Tab Module Option

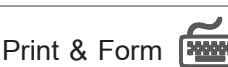

เป็นกำหนดค่าการ Print แบบฟอร์มต่างๆ หลังจากที่มีการจัดเก็บการบันทึกรายการ รายวันแล้ว โดยสามารถกำหนดการสั่งพิมพ์แยกแต่ละระบบได้ ซึ่งผู้ใช้จะต้อง Click เลือกเงื่อนไขต่างๆ ดังนี้

| พิมพ์หลังการบันทึก   | จะเป็นการสั่ง Print ฟอร์มทันที หลังจากที่มีการ Save                |
|----------------------|--------------------------------------------------------------------|
|                      | ข้อมูลแล้ว โดยโปรแกรมจะแสดงหน้าต่างการสั่ง Print                   |
|                      | เพื่อให้เลือกชนิด Printer และให้กำหนดขนาดกระดาษ                    |
|                      | ที่จะใช้ในการ Print                                                |
| Preview              | จะเป็นการแสดงภาพก่อนพิมพ์ (Preview ) เพื่อให้เห็น                  |
|                      | ข้อมูลต่างๆทาง Monitor (จอภาพ ) ก่อนที่จะมีการพิมพ์                |
|                      | ฟอร์มออกทาง Printer                                                |
| เลือก Form ก่อนพิมพ์ | จะเป็นการแสดงหน้าต่างเพื่อให้เลือกฟอร์มที่ต้องการ                  |
|                      | Print ในกรณีที่มีแบบฟอร์มหลายๆรูปแบบ ซึ่งรายการ                    |
|                      | Form ที่จะมีให้เลือกนั้นขึ้นอยู่กับการ Set ค่าฟอร์มที่ <b>ระบบ</b> |
|                      | Company Manager / CM Form Manager                                  |

 การสั่งพิมพ์ แบบ Print After Save และแบบ Preview เหมาะสำหรับการพิมพ์ ฟอร์ม ที่มีรูปแบบฟอร์มเป็นมาตรฐาน รูปแบบเดียวเท่านั้น (สำหรับ 1 หน้าบันทึก รายการ)

 การสั่งพิมพ์ แบบ Select Form เหมาะสำหรับการพิมพ์ฟอร์ม ที่มีหลายรูปแบบ ฟอร์ม (สำหรับ 1 หน้าบันทึกรายการ) ซึ่งจะสามารถเลือกรูปแบบฟอร์มตามที่ ต้องการได้

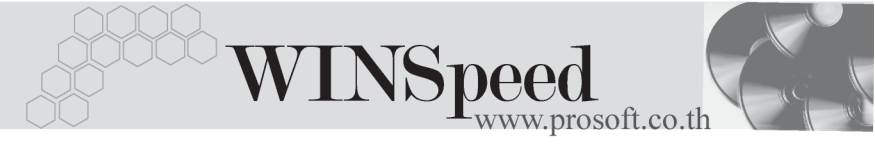

| ระบบ | พิมพ์หลังการบันทึก |         | Preview |    | เลือก Form ก่อนพิมพ์ |         |
|------|--------------------|---------|---------|----|----------------------|---------|
|      | Yes                | No      | Yes     | No | Yes                  | No      |
| AC   | 0                  | o       | o       | 0  | 0                    | $\odot$ |
| AD   | 0                  | $\odot$ | O       | 0  | 0                    | $\odot$ |
| ٩P   | 0                  | $\odot$ | O       | 0  | 0                    | O       |
| AR   | 0                  | $\odot$ | •       | 0  | 0                    | $\odot$ |
| BG   | 0                  | $\odot$ | O       | 0  | 0                    | $\odot$ |
| СМ   | 0                  | $\odot$ | O       | 0  | 0                    | $\odot$ |
| CP   | 0                  | $\odot$ | O       | 0  | 0                    | $\odot$ |
| CQ   | 0                  | $\odot$ | •       | 0  | 0                    | $\odot$ |
| CRM  | 0                  | $\odot$ | •       | 0  | 0                    | $\odot$ |
| CS   | 0                  | $\odot$ | O       | 0  | 0                    | $\odot$ |
| EM   | 0                  | O       | O       | 0  | 0                    | $\odot$ |
| EM   | 0                  | $\odot$ | $\odot$ | 0  | 0                    | $\odot$ |

🕈 ตัวอย่างการกำหนด General Option Tab Print & Form

# Report Header

เป็นการกำหนดการแสดงชื่อบริษัทหรือชื่อสาขา และที่อยู่ของบริษัทในรายงานและ แบบฟอร์มต่างๆ สามารถกำหนดรูปแบบได้ดังนี้

### 1. การแสดงหัวรายงาน

| ٠ | แสดงชื่อบริษัท            | เป็นการกำหนดให้โปรแกรมแสดงชื่อบริษัท         |
|---|---------------------------|----------------------------------------------|
|   |                           | ที่หัวรายงาน                                 |
| ٠ | แสดงชื่อสาขา              | เป็นการกำหนดให้โปรแกรมแสดงชื่อสาขาที่หัว     |
|   |                           | รายงาน (ใช้สำหรับกรณีที่มีสาขา)              |
| ٠ | แสดงชื่อบริษัทและชื่อสาขา | เป็นการกำหนดให้โปรแกรมแสดงทั้งชื่อบริษัท     |
|   |                           | และชื่อสาขาที่หัวรายงาน                      |
| ٠ | ไม่แสดงหัวรายงาน          | เป็นการกำหนดให้โปรแกรมไม่ต้องแสดง ชื่อบริษัท |
| 4 |                           | และชื่อสาขาที่หัวรายงาน                      |

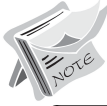

สามารถกำหนดได้เพียงอย่างใดอย่างหนึ่งเท่านั้น

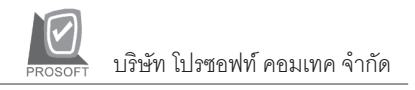

- 2. การแสดงที่อยู่ในรายงาน
- แสดงที่อยู่ตามบริษัท เ
- ♦ แสดงที่อยู่ตามสาขา
- เป็นการกำหนดให้โปรแกรมแสดงที่อยู่ของบริษัท ที่หัวรายงาน เป็นการกำหนดให้โปรแกรมแสดงที่อยู่ของสาขา ที่หัวรายงาน(ใช้สำหรับสาขา)

สามารถกำหนดได้เพียงอย่างใดอย่างหนึ่งเท่านั้น

| General Option                                                                                                    |  |
|----------------------------------------------------------------------------------------------------|--|
| การแสดงทั่วรายงาน<br>C แสดงชื่อบริษัท<br>C แสดงชื่อบริษัท<br>C แสดงชื่อบริษัทและแสดงชื่อสาขา<br>C ไม่แสดงทั่วรายงาน<br>แสดงที่อยู่รายงาน<br>C แสดงที่อยู่บริษัท<br>C แสดงที่อยู่บริษัท |  |
| ตัวคั่นชื่อบริษัทกับสาชา                                                                                                    |  |
|                                                                                                    |  |

🕈 ตัวอย่างการกำหนด General Option Tab Report Header